|            | Excel     | Fiche-outil n° 03 | Auteur : CI. TERRIER |
|------------|-----------|-------------------|----------------------|
| <b>UNE</b> | 2002-2003 | Mise en page      | R-FOE3               |
|            |           |                   | page 6               |

## **1. TAILLE DE LA PAGE**

- Menu : Fichier Mise en page... .
- Cliquer l'onglet : Page et sélectionner la taille du document .
- Ou
- Saisir les dimensions du . document
- Cliquer : OK ou [Entrée] ٠

| Page Marges                            | En-tête/Pied de page Feuille       |          |
|----------------------------------------|------------------------------------|----------|
| Orientation<br>A O Por                 | trait 🖪 🔿 Pa <u>v</u> sage         | Imprimer |
| <u>R</u> édvire/agra Ajus <u>ter</u> : | ndir à : 100 💉 % de la taille norm | ale      |
| Format du papier :                     | A4                                 | •        |
| Qualité d'impression                   | : 600 ppp                          | •        |
|                                        | rotation à : Auto                  |          |

## 2. MARGES

- Menu : Fichier Mise en page... .
- Cliquer l'onglet : Marge
- Paramétrer la taille des • marges
- Cliquer : OK ou [Entrée] •

| Mise en page          |                      |                           | ? ×        |
|-----------------------|----------------------|---------------------------|------------|
| Page Marges           | En-tête/Pied de pag  | je Feuille                |            |
|                       | Haut :               | E <u>n</u> -tête :<br>1,3 | Imprimer   |
| <u>G</u> auche :<br>2 |                      | Droite :                  | Options    |
|                       | <u>B</u> as :<br>2,5 | Pied de page :            |            |
| Centrer sur la page   | nt 🔲 <u>V</u> e      | ticalement                |            |
|                       |                      |                           | OK Annuler |

## **3. ORIENTATION DE LA FEUILLE**

- Menu : Fichier Mise en page ... ٠
- Cliquer l'onglet : Page •

- Cliquer l'orientation désirée ٠
- Cliquer : OK ou [Entrée] ٠

| Orientation     Imprimer                                                                                                    | Page Marges En-têt                                   | te/Pied de page Feuille                                          |                                        |
|----------------------------------------------------------------------------------------------------|------------------------------------------------------|------------------------------------------------------------------|----------------------------------------|
| Béduire/agrandir à : 100 🚔 % de la taille normale     Ajuster : 1 🐡 page(s) en largeur sur 1 🔅 en hauteur  Format du papier : A4 Qualité d'impression : 600 ppp  Commencer la gumérotation à : Auto | Orientation                                          | A © Paysage                                                      | Imprimer<br>Ap <u>e</u> rçu<br>Options |
| Format dy papier : A4  Qualité d'impression : 600 ppp  Commencer la numérotation à : Auto                                                                                                    |                                                      | 100 🐳 % de la taille normale<br>page(s) en largeur sur 1 🐳 en ha | uteur                                  |
| Qualité d'Impression : 600 ppp 💌                                                                                                    |                                                      |                                                                  |                                        |
| Commencer la <u>n</u> umérotation à : Auto                                                                                                    | Format du papier :                                   | A4                                                               | -                                      |
|                                                                                                    | Format d <u>u</u> papier :<br>Qualité d'impression : | A4<br>600 ppp                                                    | •                                      |

## 4. CENTRER DES DONNEES SUR LA FEUILLE

- Menu : Fichier Mise en page... ٠
- Cliquer l'onglet : Marge •
- Dans la zone : Centrer sur la page, • paramétrer le centrage désiré
- Cliquer : OK ٠

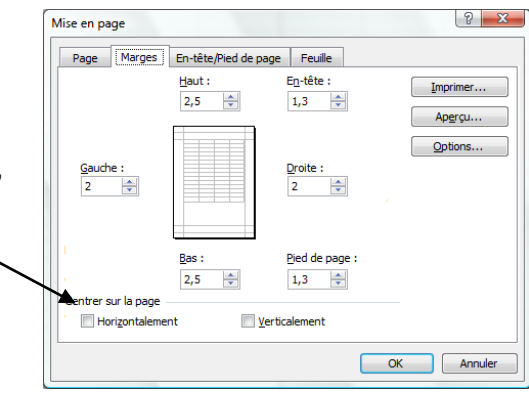